| Me                       | INSTRUCTIVO PARA REALIZAR EL MARCADO DE<br>RECIBOS DE PAGO - ACADÉMICA | Código:              | 0               |
|--------------------------|------------------------------------------------------------------------|----------------------|-----------------|
| 10 A B                   | Macroproceso: Gestión de Recursos<br>Financieros                       | Versión: 01          | OFICINA ASESORA |
| PRANCESCO IOSÉ DE CALDAS | Proceso: Recaudo ICETEX                                                | Fecha de Aprobación: | DE SISTEMAS     |

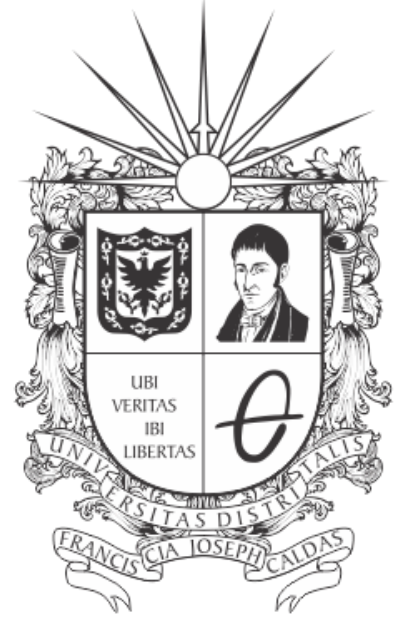

# **UNIVERSIDAD DISTRITAL** FRANCISCO JOSÉ DE CALDAS

# INSTRUCTIVO PARA REALIZAR EL MARCADO DE RECIBOS DE PAGO EN EL SISTEMA DE GESTIÓN ACADÉMICA

**OFICINA ASESORA DE SISTEMAS** 

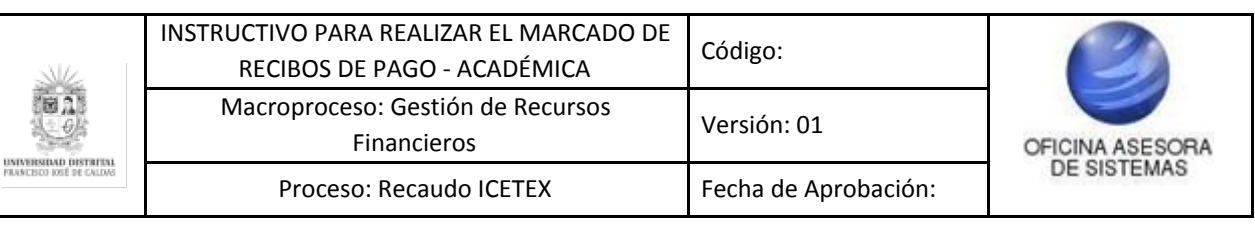

# TABLA DE CONTENIDO

| INTRODUCCIÓN                                               | 3             |
|------------------------------------------------------------|---------------|
| OBJETIVO                                                   | 3             |
| ALCANCE                                                    | 3             |
| RESPONSABLES<br>Asistentes de Contabilidad                 | <b>3</b><br>3 |
| INGRESO A LA APLICACIÓN                                    | 4             |
| MÓDULO ASISTENTE CONTABILIDAD<br>Marcar recibos como pagos | <b>5</b><br>5 |

| Me                        | INSTRUCTIVO PARA REALIZAR EL MARCADO DE<br>RECIBOS DE PAGO - ACADÉMICA | Código:              | 0               |
|---------------------------|------------------------------------------------------------------------|----------------------|-----------------|
| 10 A B                    | Macroproceso: Gestión de Recursos<br>Financieros                       | Versión: 01          | OFICINA ASESORA |
| PRANCESCO IOSÉ DE CALLOAS | Proceso: Recaudo ICETEX                                                | Fecha de Aprobación: | DE SISTEMAS     |

## INTRODUCCIÓN

En este manual de usuario se podrán encontrar la descripción y especificaciones correspondientes a la marcación de recibos de pago por parte de los Asistentes de Contabilidad de la Universidad Distrital Francisco José de Caldas.

## 1. OBJETIVO

Facilitar el marcado de los recibos de pago con dineros que ingresan por entidades financieras diferentes al Banco de Occidente.

## 2. ALCANCE

Este manual de usuario aplica para el proceso de marcado de los recibos de pago con dineros que ingresan por entidades financieras diferentes al Banco de Occidente por medio del Sistema de Gestión Académica.

#### 3. **RESPONSABLES**

#### 3.1. Asistentes de Contabilidad

Es responsabilidad de los Asistentes de Contabilidad de la Universidad Distrital Francisco José de Caldas seguir los pasos indicados en este manual para realizar el marcado de los recibos que cumplan con los parámetros pertinentes.

| Maria                    | INSTRUCTIVO PARA REALIZAR EL MARCADO DE<br>RECIBOS DE PAGO - ACADÉMICA | Código:              | 0               |
|--------------------------|------------------------------------------------------------------------|----------------------|-----------------|
| 10 A B                   | Macroproceso: Gestión de Recursos<br>Financieros                       | Versión: 01          | OFICINA ASESORA |
| PRANCESCO ROSE DE CALDAS | Proceso: Recaudo ICETEX                                                | Fecha de Aprobación: | DE SISTEMAS     |

# 4. INGRESO A LA APLICACIÓN

A continuación digite la dirección en la barra de búsqueda del navegador para ingresar al Sistema de Gestión Académica: https://funcionarios.portaloas.udistrital.edu.co/urano/ Al ingresar usted se encontrará con la pantalla principal del Sistema de Gestión Académica. (Imagen 1)

|     | a fiz                     | UDISTRITAL |
|-----|---------------------------|------------|
|     | UNIVERSIDAD DISTRITAL     | ?          |
| Sis | FRANCISCO JOSÉ DE CALDAS  |            |
| U   | suario                    |            |
| с   | lave                      |            |
|     | Ingresar                  |            |
|     | ¿Olvidaste la contraseña? |            |

Imagen 1.

Ingrese sus credenciales de inicio de sesión, las cuales corresponden a su usuario y contraseña. Si ha ingresado correctamente sus credenciales de inicio de sesión, será dirigido automáticamente a la pantalla principal del Sistema de Gestión Académica (Imagen 2), desde el cual tendrá acceso a los diferentes módulos, dependiendo de los permisos que tenga asignados el usuario.

|                       | Asistente Contabilidad -              | Contratista - | Reportes - | Comunidad UD -                                                                                                    | Software Licenciado - |  |
|-----------------------|---------------------------------------|---------------|------------|----------------------------------------------------------------------------------------------------|-----------------------|--|
| 1 Da                  | atos de usua                          | ario          |            |                                                                                                    |                       |  |
|                       |                                       |               |            |                                                                                                    |                       |  |
|                       |                                       |               |            | Usuario:<br>Correo:<br>Correo institucion<br>Tipo de document<br>Dirección:<br>Telétono:<br>Fecha de registro<br>Estado: | al:<br>o:             |  |
| O Ho<br>Miercoles, 13 | orario de Cla<br>de Noviembre de 2019 | ase           |            |                                                                                                    | Noticias              |  |
|                       |                                       | /             | ,          | Imagen                                                                                                    | 2.                    |  |

*Nota:* El Sistema de Gestión Académica funciona en cualquier navegador, pero se recomienda utilizar Mozilla Firefox, pues en este navegador tiene un mejor desempeño.

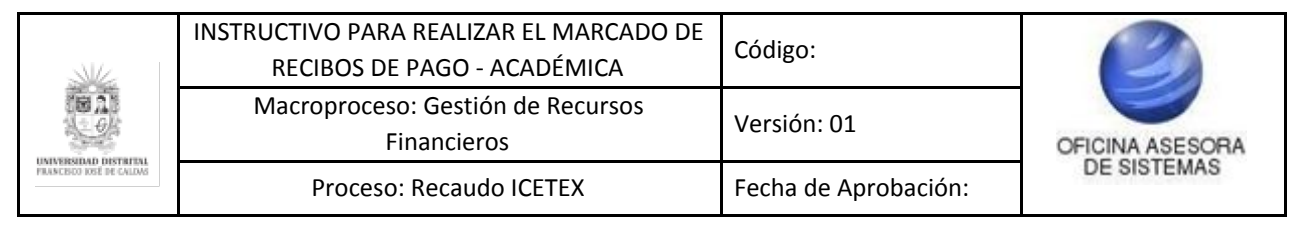

## 5. MÓDULO ASISTENTE CONTABILIDAD

En este módulo podrá gestionar lo referente a los recibos de pago y estudiantes.

#### 5.1. Marcar recibos como pagos

Ahora, para realizar el marcado de los recibos de pago, vaya al menú "Asistente Contabilidad" y haga clic en "Marcar recibos como pagos". (Imagen 3)

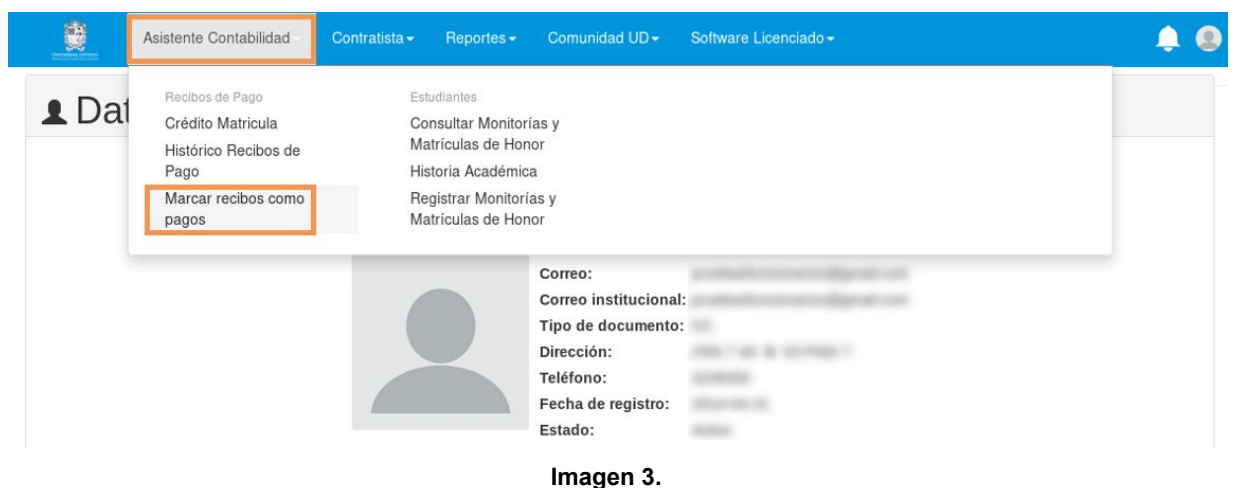

Al hacer clic en el menú, el sistema lo llevará a un formulario donde podrá buscar el recibo del estudiante, a partir del código, número de identificación o nombre. (Imagen 4)

| NAME OF A DESCRIPTION OF A DESCRIPTION O | Asistente Contabilidad <del>-</del> | Contratista <del>-</del> | Reportes <del>-</del>          | Comunidad UD <del>-</del>          | Software Licenciado <del>-</del> |
|----------------------------------------------------------------------------------------------------|-------------------------------------|--------------------------|--------------------------------|------------------------------------|----------------------------------|
|                                                                                                    |                                     | c                        | ONSULTAR R                     | ECIBOS PARA RE                     | GISTRO DE PAGO                   |
|                                                                                                    |                                     | Por                      | Por<br>No. de Identit<br>Por N | Código •<br>ficación •<br>Nombre • | Consultar                        |

Imagen 4.

Al hacer clic en "Consultar", el aplicativo le mostrará todos los recibos asociados al estudiante. (Imagen 5).

|                          | INSTRUCTIVO PARA REALIZAR EL MARCADO DE<br>RECIBOS DE PAGO - ACADÉMICA | Código:              | 0               |
|--------------------------|------------------------------------------------------------------------|----------------------|-----------------|
| ie ab                    | Macroproceso: Gestión de Recursos<br>Financieros                       | Versión: 01          | OFICINA ASESORA |
| PRANCISCO IOSE DE CALDAS | Proceso: Recaudo ICETEX                                                | Fecha de Aprobación: | DE SISTEMAS     |

|                                                                               |                                                                          |                                                                                                    |                                                                                                  |                                                                              |                                                           |                                                                                                    | CONSUL                         | TAR RECIBO                                                                                                    | S PARA REGI                 | STRO                                               | DE PAGO                                                                                                    |                                                 |                                                  |                                                                                                    |                                                                                                    |                       |                                          |
|-------------------------------------------------------------------------------|--------------------------------------------------------------------------|----------------------------------------------------------------------------------------------------|--------------------------------------------------------------------------------------------------|------------------------------------------------------------------------------|-----------------------------------------------------------|----------------------------------------------------------------------------------------------------|--------------------------------|----------------------------------------------------------------------------------------------------|-----------------------------|----------------------------------------------------|----------------------------------------------------------------------------------------------------|-------------------------------------------------|--------------------------------------------------|----------------------------------------------------------------------------------------------------|----------------------------------------------------------------------------------------------------|-----------------------|------------------------------------------|
|                                                                               |                                                                          |                                                                                                    |                                                                                                  |                                                                              |                                                           |                                                                                                    |                                | Por Código                                                                                                    | •                           |                                                    |                                                                                                    |                                                 | _                                                |                                                                                                    |                                                                                                    |                       |                                          |
|                                                                               |                                                                          |                                                                                                    |                                                                                                  |                                                                              |                                                           | P                                                                                                    | or No. de                      | Identificación                                                                                                    | 0                           |                                                    |                                                                                                    | Consulta                                        |                                                  |                                                                                                    |                                                                                                    |                       |                                          |
|                                                                               |                                                                          |                                                                                                    |                                                                                                  |                                                                              |                                                           |                                                                                                    |                                | Por Nombre                                                                                                    | 0                           |                                                    |                                                                                                    |                                                 |                                                  |                                                                                                    |                                                                                                    |                       |                                          |
|                                                                               |                                                                          |                                                                                                    |                                                                                                  |                                                                              |                                                           |                                                                                                    |                                |                                                                                                    |                             |                                                    |                                                                                                    |                                                 |                                                  |                                                                                                    |                                                                                                    |                       |                                          |
| ODIG                                                                          | 0:                                                                       |                                                                                                    |                                                                                                  |                                                                              |                                                           |                                                                                                    |                                |                                                                                                    |                             |                                                    |                                                                                                    |                                                 | DENTIFIC                                         | ACION:                                                                                                    |                                                                                                    |                       |                                          |
| ROYE                                                                          | CTO:                                                                     |                                                                                                    |                                                                                                  |                                                                              |                                                           |                                                                                                    |                                |                                                                                                    |                             |                                                    |                                                                                                    |                                                 | ESTADO:                                          |                                                                                                    |                                                                                                    |                       |                                          |
| CUL                                                                           | TAD:                                                                     |                                                                                                    |                                                                                                  |                                                                              |                                                           |                                                                                                    |                                |                                                                                                    |                             |                                                    |                                                                                                    |                                                 | MODALIDA                                         | D:                                                                                                    |                                                                                                    |                       |                                          |
|                                                                               |                                                                          |                                                                                                    |                                                                                                  |                                                                              |                                                           |                                                                                                    | н                              | ISTÓRICOD                                                                                                    | E RECIBOS I                 | DE PA                                              | 60                                                                                                    |                                                 |                                                  |                                                                                                    |                                                                                                    |                       |                                          |
|                                                                               |                                                                          |                                                                                                    |                                                                                                  |                                                                              |                                                           |                                                                                                    |                                | DIONICOD                                                                                                    | LILLOIDOOI                  |                                                    |                                                                                                    |                                                 |                                                  |                                                                                                    |                                                                                                    |                       |                                          |
| strar                                                                         | 10 ~                                                                     | registros                                                                                                |                                                                                                  |                                                                              |                                                           |                                                                                                    |                                |                                                                                                    |                             |                                                    |                                                                                                    |                                                 |                                                  | Busca                                                                                                    | r.                                                                                                    |                       |                                          |
|                                                                               |                                                                          |                                                                                                    |                                                                                                  |                                                                              |                                                           |                                                                                                    |                                |                                                                                                    |                             |                                                    |                                                                                                    |                                                 |                                                  |                                                                                                    |                                                                                                    |                       |                                          |
| eríodo                                                                        | Secuencia                                                                | Matricula                                                                                                | Seguro                                                                                           | Carnet                                                                       | Sistematización                                           | Valor<br>ordinario                                                                                                    | Fecha<br>ordinaria             | Valor<br>extraordinario                                                                                                    | Fecha<br>extraordinaria     | Cuota                                              | Pago                                                                                                    | Valor<br>pagado                                 | Fecha de<br>pago                                 | Observaciones                                                                                                    | Estado de<br>recibo                                                                                                    | Comentario            |                                          |
| eriodo<br>005-1                                                               | Secuencia<br>57899                                                       | Matricula<br>\$57,280                                                                                    | Seguro<br>\$5,050                                                                                | Carnet<br>\$0                                                                | Sistematización<br>\$0                                    | Valor<br>ordinario<br>\$62,330                                                                                                    | Fecha<br>ordinaria             | Valor<br>extraordinario<br>\$73,786                                                                                                    | Fecha<br>extraordinaria     | Cuota                                              | Pago<br>NO<br>Registrar<br>pago                                                                                                    | Valor<br>pagado                                 | Fecha de<br>pago                                 | Observaciones                                                                                                    | Estado de<br>recibo                                                                                                    | Gomentario            | Re                                       |
| eriodo<br>005-1<br>005-3                                                      | Secuencia<br>57899<br>70350                                              | Matricula<br>\$57,280<br>\$61,038                                                                        | Seguro<br>\$5,050<br>\$5,050                                                                     | S0<br>S0                                                                     | Sistematización<br>\$0<br>\$0                             | Valor<br>ordinario<br>\$62,330<br>\$66,088                                                                                                    | Fecha<br>ordinaria<br>         | Valor<br>extraordinario<br>\$73,786<br>\$78,296                                                                                                    | extraordinaria              | Cuota<br>1                                         | Pago<br>NO<br>Registrar<br>pago<br>NO<br>Registrar<br>pago                                                                               | Valor<br>pegado                                 | Fecha de<br>pago                                 | Observaciones                                                                                                    | Estado de<br>recibo<br>A<br>A                                                                                                    | Comentario            | Re                                       |
| 005-1<br>005-3<br>006-1                                                       | Secuencia<br>57899<br>70350<br>18885                                     | Matricula<br>\$57,280<br>\$61,038<br>\$61,038                                                            | Seguro<br>\$5,050<br>\$5,050<br>\$5,300                                                          | Carnet<br>\$0<br>\$0<br>\$0                                                  | Sistematización<br>\$0<br>\$0<br>\$0                      | Valor<br>ordinario<br>\$62,330<br>\$66,088<br>\$66,338                                                                                                    | Fecha<br>ordinaria<br>         | Valor<br>extraordinario<br>\$73,786<br>\$78,296<br>\$78,546                                                                                                    | Fecha<br>extraordinaria<br> | Cuota<br>1<br>1<br>1                               | Pago<br>NO<br>Registrar<br>pago<br>NO<br>Registrar<br>pago<br>NO<br>Registrar<br>pago                                                    | Valor<br>pegado<br>                             | Fecha de<br>pago<br>                             | Observaciones                                                                                                    | Estado de recibo A A A A                                                                                                    | Comentaria            | Re<br>N<br>Re                            |
| eriodo<br>005-1<br>005-3<br>006-1<br>006-3                                    | Secuencia<br>57899<br>70350<br>18885<br>134163                           | Matricula<br>\$57,280<br>\$61,038<br>\$61,038                                                            | Seguro<br>\$5,050<br>\$5,050<br>\$5,300                                                          | Carnet<br>S0<br>S0<br>S0<br>S0                                               | Sistematización<br>\$0<br>\$0<br>\$0<br>\$0               | Valor<br>ordinario<br>\$62,330<br>\$66,088<br>\$66,338<br>\$66,338                                                                                                    | Fecha<br>ordinaria<br><br><br> | Valor<br>extraordinario<br>\$73,786<br>\$78,296<br>\$78,546<br>\$83,636                                                                                             | Fecha extraordinaria        | Cuota<br>1<br>1<br>1                               | Pago<br>NO<br>Registrar<br>pago<br>NO<br>Registrar<br>pago<br>NO<br>Registrar<br>pago<br>NO<br>Registrar<br>pago                         | Valor<br>pagado<br><br>                         | Fecha de<br>pago<br><br>                         | * Observaciones                                                                                                    | Estado de recibo A A A A A A A A A A A A A A A A A A A                                                                                                    | Comentario            | I<br>Re<br>I<br>Re<br>I<br>Re            |
| eriodo<br>005-1<br>005-3<br>006-1<br>006-3<br>007-1                           | Secuencia<br>57899<br>70350<br>18885<br>134163<br>2374                   | Matricula<br>\$57,280<br>\$61,038<br>\$65,280<br>\$558,752                                               | Seguro           \$5,050           \$5,500           \$5,300           \$5,300           \$5,300 | Cannet<br>SO<br>SO<br>SO<br>SO                                               | Sistematización<br>S0<br>S0<br>S0<br>S0<br>S0             | Valor<br>ordinario<br>\$62,330<br>\$66,088<br>\$66,338<br>\$66,338<br>\$70,580<br>\$64,052                                                                                  | Fecha<br>ordinaria<br>         | Valor<br>extraordinario<br>\$73,786<br>\$78,296<br>\$78,546<br>\$83,636<br>\$75,802                                                                                 | Fesha<br>extraordinaria<br> | Cuota<br>1<br>1<br>1<br>1<br>1                     | Pago<br>NO<br>Registrar<br>pago<br>NO<br>Registrar<br>pago<br>NO<br>Registrar<br>pago<br>SI                                              | Valor<br>pagado<br><br><br><br>\$64,052         | Fecha de<br>pago<br><br><br>26/1/2007            | * Observaciones<br>                                                                                                    | Estado de<br>recibo<br>A<br>A<br>A<br>A<br>A                                                                                                    | Comentaria            | Re<br>N<br>Re<br>N<br>Re<br>N<br>Re      |
| eriodo<br>005-1<br>005-3<br>006-1<br>006-3<br>007-1                           | Secuencia<br>57899<br>70350<br>18885<br>134163<br>2374<br>40501          | Matricula<br>\$57,280<br>\$61,038<br>\$61,038<br>\$65,280<br>\$558,752<br>\$62,447                       | Seguro<br>\$5,050<br>\$5,050<br>\$5,300<br>\$5,300<br>\$5,300                                    | Cannet<br>\$0<br>\$0<br>\$0<br>\$0<br>\$0<br>\$0<br>\$0                      | Sistematización<br>\$0<br>\$0<br>\$0<br>\$0<br>\$0<br>\$0 | Valor<br>erdinario<br>\$62,330<br>\$66,088<br>\$66,338<br>\$70,580<br>\$64,052<br>\$67,747                                                                                  | Fecha<br>ordinaria             | Valor<br>extraordinario           \$73,786           \$78,296           \$78,546           \$83,636           \$75,802           \$80,236                           | Fecha<br>extraordinaria<br> | Cuota<br>1<br>1<br>1<br>1<br>1<br>1<br>1<br>1      | Pago<br>NO<br>Registrar<br>pago<br>NO<br>Registrar<br>pago<br>NO<br>Registrar<br>pago<br>SI<br>SI                                        | Valor<br>pagado<br><br><br><br><br>\$64,052<br> | Fecha         de                       26/1/2007 | Observaciones                                                                                                    | Estado de recibo de A A A A A A A A I A I A I I A I I A I A I | Comentaris            | N<br>Re<br>N<br>Re<br>N<br>Re            |
| eriodo<br>005-1<br>005-3<br>006-1<br>006-3<br>007-1<br>007-3                  | Secuencia<br>57899<br>70350<br>18885<br>134163<br>2374<br>40501<br>45545 | Matricula           \$57,280           \$61,038           \$65,280           \$65,280           \$62,447 | Seguro<br>\$5,050<br>\$5,300<br>\$5,300<br>\$5,300<br>\$5,300                                    | Cannet<br>\$0<br>\$0<br>\$0<br>\$0<br>\$0<br>\$0<br>\$0<br>\$0               | SistemaSIzación<br>S0<br>S0<br>S0<br>S0<br>S0<br>S0<br>S0 | Valor<br>ordinario           \$62,330           \$66,088           \$66,338           \$70,580           \$64,052           \$67,747           \$67,747                     | Pecha<br>ordinaria<br>         | Weier           extraordinario           \$73,786           \$78,296           \$78,546           \$83,636           \$75,802           \$80,236           \$80,236 | Fecha<br>extraordinaria     | Cueta<br>1<br>1<br>1<br>1<br>1<br>1<br>1<br>1<br>1 | Pago<br>NO<br>Registrar<br>pago<br>NO<br>Registrar<br>pago<br>NO<br>Registrar<br>pago<br>SI<br>SI<br>NO<br>NO<br>Registrar               | Valor<br>psgado<br><br><br><br>\$64,052<br>     | Fecha de<br>pago de<br>                          | * Observaciones<br>                                                                                                    | Estado de<br>recibo de<br>A<br>A<br>A<br>A<br>I<br>A<br>I<br>A                                                                                                    | Comentaria<br>        | N<br>Re<br>N<br>Re<br>N<br>Re<br>N<br>Re |
| Periodo<br>2005-1<br>2005-3<br>2006-1<br>2006-3<br>2007-3<br>2007-3<br>2007-3 | Secuencia<br>57899<br>70350<br>18885<br>134163<br>2374<br>40501<br>45545 | Matricula<br>\$57,280<br>\$61,038<br>\$61,038<br>\$65,280<br>\$65,280<br>\$62,447<br>\$62,247            | Seguro<br>\$5,050<br>\$5,300<br>\$5,300<br>\$5,300<br>\$5,300<br>\$5,300                         | Carnet<br>\$0<br>\$0<br>\$0<br>\$0<br>\$0<br>\$0<br>\$0<br>\$0<br>\$0<br>\$0 | Sistematización<br>S0<br>S0<br>S0<br>S0<br>S0<br>S0<br>S0 | Valor<br>endinario           \$62,330           \$66,088           \$66,338           \$66,338           \$66,338           \$66,7052           \$67,747           \$56,747 | Fecha<br>ordinaria             | Waker           extenordinario           \$73,786           \$78,296           \$78,546           \$83,636           \$75,802           \$80,236           \$80,236 | Fecha<br>extraordinaria<br> | Cueta<br>1<br>1<br>1<br>1<br>1<br>1<br>1<br>1<br>1 | Pago<br>NO<br>Registrar<br>pago<br>NO<br>Registrar<br>pago<br>NO<br>Registrar<br>pago<br>SI<br>NO<br>NO<br>NO<br>NO<br>Registrar<br>pago | Velor<br>pagado<br><br><br>\$664,052<br>        | Fecha         de                                 | Observaciones                                                                                                    < | Estado de<br>recibo de<br>A<br>A<br>A<br>A<br>A<br>I<br>A<br>I<br>A<br>I<br>A                                                                                                    | Comen<br><br><br><br> | tark                                     |

lmagen 5.

*Nota:* Tenga en cuenta que únicamente se podrán marcar recibos que no estén pagos y se encuentren en estado Activo.

Para marcar algún recibo, haga clic sobre "Registrar pago" de la columna Pago. (Imagen 6)

|                                                                       |                                                                                   | 8                                                                                             | Asistènte                                                                           | Contab                                                                       | indad = Co                                                            | ontratista •                                                                                                    | Report                         | es <del></del> Comu                                                                                                    | nidad UD +                              | Softwa                                                            | ire Licenciad                                                                                                    | 0.00                                                |                                                                             |                              |                                                                  | ÷             | 8                             |
|-----------------------------------------------------------------------|-----------------------------------------------------------------------------------|-----------------------------------------------------------------------------------------------|-------------------------------------------------------------------------------------|------------------------------------------------------------------------------|-----------------------------------------------------------------------|----------------------------------------------------------------------------------------------------|--------------------------------|----------------------------------------------------------------------------------------------------|-----------------------------------------|-------------------------------------------------------------------|----------------------------------------------------------------------------------------------------|-----------------------------------------------------|-----------------------------------------------------------------------------|------------------------------|------------------------------------------------------------------|---------------|-------------------------------|
|                                                                       |                                                                                   |                                                                                               |                                                                                     |                                                                              |                                                                       |                                                                                                    | CONSULT                        |                                                                                                    | PARA REG                                | STRO                                                              | DE PAGO                                                                                                    |                                                     |                                                                             |                              |                                                                  |               |                               |
|                                                                       |                                                                                   |                                                                                               |                                                                                     |                                                                              |                                                                       |                                                                                                    |                                | Por Código                                                                                                    | •                                       |                                                                   |                                                                                                    |                                                     |                                                                             |                              |                                                                  |               |                               |
|                                                                       |                                                                                   |                                                                                               |                                                                                     |                                                                              |                                                                       | P                                                                                                    | or No. de l                    | Identificación                                                                                                    | ō                                       |                                                                   |                                                                                                    | Consulta                                            |                                                                             |                              |                                                                  |               |                               |
|                                                                       |                                                                                   |                                                                                               |                                                                                     |                                                                              |                                                                       |                                                                                                    |                                | Por Nombre                                                                                                    | 0                                       |                                                                   |                                                                                                    |                                                     |                                                                             |                              |                                                                  |               |                               |
|                                                                       |                                                                                   |                                                                                               |                                                                                     |                                                                              |                                                                       |                                                                                                    |                                |                                                                                                    |                                         |                                                                   |                                                                                                    |                                                     |                                                                             |                              |                                                                  |               |                               |
| DIG                                                                   | D:                                                                                |                                                                                               |                                                                                     |                                                                              |                                                                       |                                                                                                    |                                |                                                                                                    |                                         |                                                                   |                                                                                                    | 3                                                   | DENTIFIC                                                                    | ACIÓN:                       |                                                                  |               |                               |
| MBF                                                                   | E:                                                                                |                                                                                               |                                                                                     |                                                                              |                                                                       |                                                                                                    |                                |                                                                                                    |                                         |                                                                   |                                                                                                    |                                                     |                                                                             |                              |                                                                  |               |                               |
| OYE                                                                   | CTO:                                                                              |                                                                                               |                                                                                     |                                                                              |                                                                       |                                                                                                    |                                |                                                                                                    |                                         |                                                                   |                                                                                                    | 1                                                   | ESTADO:                                                                     |                              |                                                                  |               |                               |
| CUL                                                                   | AD:                                                                               |                                                                                               |                                                                                     |                                                                              |                                                                       |                                                                                                    |                                |                                                                                                    |                                         |                                                                   |                                                                                                    | 1                                                   | MODALIDA                                                                    | D:                           |                                                                  |               |                               |
|                                                                       |                                                                                   |                                                                                               |                                                                                     |                                                                              |                                                                       |                                                                                                    | H                              | ISTÓRICO D                                                                                                    | E RECIBOS                               | DE PA                                                             | GO                                                                                                    |                                                     |                                                                             |                              |                                                                  |               |                               |
|                                                                       |                                                                                   |                                                                                               |                                                                                     |                                                                              |                                                                       |                                                                                                    |                                |                                                                                                    |                                         |                                                                   |                                                                                                    |                                                     |                                                                             |                              |                                                                  |               |                               |
| strar                                                                 | 10 ~                                                                              | registros                                                                                     |                                                                                     |                                                                              |                                                                       |                                                                                                    |                                |                                                                                                    |                                         |                                                                   |                                                                                                    |                                                     |                                                                             | Busca                        | ur:                                                              |               |                               |
|                                                                       |                                                                                   |                                                                                               |                                                                                     |                                                                              |                                                                       |                                                                                                    |                                |                                                                                                    |                                         |                                                                   |                                                                                                    |                                                     |                                                                             |                              |                                                                  |               |                               |
| riodo                                                                 | Secuencia                                                                         | Matricula                                                                                     | Seguro                                                                              | Carnet                                                                       | Sistematización                                                       | Valor<br>ordinario                                                                                                    | Fecha<br>ordinaria             | Valor<br>extraordinario                                                                                                 | Fecha<br>extraordinaria                 | Cuota                                                             | Pago                                                                                                    | Valor<br>pagado                                     | Fecha di<br>pago                                                            | <sup>8</sup> Observaciones   | Estado del<br>recibo                                             | Comentari     | io                            |
| riodo<br>05-1                                                         | Secuencia<br>57899                                                                | Matricula<br>\$57,280                                                                         | Seguro<br>\$5,050                                                                   | Carnet<br>\$0                                                                | Sistematización<br>\$0                                                | Valor<br>ordinario<br>\$62,330                                                                                                    | Fecha<br>ordinaria             | Valor<br>extraordinario<br>\$73,786                                                                                     | Fecha<br>extraordinaria                 | Cuota<br>1                                                        | Pago<br>NO<br>Registrar<br>pago                                                                                                    | Valor<br>pagado<br>                                 | Fecha d<br>pago                                                             | <sup>e</sup> Observaciones   | Estado del<br>recibo                                             | Comentari     | lo<br>F                       |
| 1 <b>iodo</b><br>05-1<br>05-3                                         | Secuencia<br>57899<br>70350                                                       | Matricula<br>\$57,280<br>\$61,038                                                             | Seguro<br>\$5,050<br>\$5,050                                                        | Carnet<br>\$0<br>\$0                                                         | Sistematización<br>\$0<br>\$0                                         | Valor<br>ordinario<br>\$62,330<br>\$66,088                                                                                                    | Fecha<br>ordinaria             | Valor<br>extraordinario<br>\$73,786<br>\$78,296                                                                         | Fecha<br>extraordinaria<br>             | Cuota<br>1<br>1                                                   | Pago<br>NO<br>Registrar<br>pago<br>NO<br>Registrar<br>pago                                                                                           | Valor<br>pagado<br>                                 | Fecha d<br>pago<br>                                                         | Observaciones                | Estado del<br>recibo<br>A<br>A                                   | Comentari<br> | lo<br>F                       |
| riodo<br>05-1<br>05-3<br>06-1                                         | Secuencia<br>57899<br>70350<br>18885                                              | Matricula<br>\$57,280<br>\$61,038<br>\$61,038                                                 | Seguro<br>\$5,050<br>\$5,050<br>\$5,300                                             | Carnet<br>\$0<br>\$0<br>\$0                                                  | Sistematización<br>\$0<br>\$0<br>\$0                                  | Valor<br>ordinario<br>\$62,330<br>\$66,088<br>\$66,338                                                                                                  | Fecha<br>ordinaria<br><br>     | Valor<br>extraordinario<br>\$73,786<br>\$78,296<br>\$78,546                                                             | Fecha<br>extraordinaria<br><br>         | Cuota<br>1<br>1<br>1                                              | Pago<br>NO<br>Registrar<br>pago<br>Registrar<br>pago<br>NO<br>Registrar<br>pago                                                                      | Valor<br>pagado<br><br>                             | Fecha d<br>pago<br>                                                         | * Observaciones              | A A A                                                            | Comentari<br> | lo<br>F                       |
| 10do<br>05-1<br>05-3<br>06-1<br>06-3                                  | Secuencia<br>57899<br>70350<br>18885<br>134163                                    | Matricula<br>\$57,280<br>\$61,038<br>\$61,038<br>\$65,280                                     | Seguro<br>\$5,050<br>\$5,050<br>\$5,300<br>\$5,300                                  | Carnet<br>\$0<br>\$0<br>\$0<br>\$0<br>\$0                                    | Sistematización<br>S0<br>S0<br>S0<br>S0                               | Valor<br>ordinario<br>\$62,330<br>\$66,088<br>\$66,338<br>\$70,580                                                                                      | Fecha<br>ordinaria<br><br><br> | Vator<br>extraordinario<br>\$73,786<br>\$78,296<br>\$78,546<br>\$83,636                                                 | Fecha<br>extraordinaria<br><br><br><br> | Cueta<br>1<br>1<br>1                                              | Pago<br>NO<br>Registrar<br>pago<br>NO<br>Registrar<br>pago<br>NO<br>Registrar<br>pago                                                                | Valor<br>pagado<br><br><br>                         | Fecha d<br>pago<br>                                                         | Cobservaciones               | A A A A                                                          | Comentari<br> |                               |
| riodo<br>05-1<br>05-3<br>06-1<br>06-3<br>07-1                         | Secuencia<br>57899<br>70350<br>18885<br>134163<br>2374                            | Matricula<br>\$57,280<br>\$61,038<br>\$61,038<br>\$65,280<br>\$558,752                        | Seguro<br>\$5,050<br>\$5,050<br>\$5,300<br>\$5,300<br>\$5,300                       | Carnet<br>\$0<br>\$0<br>\$0<br>\$0<br>\$0<br>\$0                             | Sistematización<br>S0<br>S0<br>S0<br>S0<br>S0                         | Valor<br>ordinario<br>\$62,330<br>\$66,088<br>\$66,338<br>\$70,580<br>\$64,052                                                                          | Fecha<br>ordinaria             | Valor<br>extraordinario<br>\$73,786<br>\$78,296<br>\$78,546<br>\$83,636<br>\$75,802                                     | Fecha<br>extraordinaria<br>             | Cuote 1 1 1 1 1 1 1 1 1 1 1 1 1 1 1 1 1 1 1                       | Pago<br>NO<br>Registrar<br>pago<br>NO<br>Registrar<br>pago<br>NO<br>Registrar<br>pago<br>SI                                                          | Valor<br>pagado<br><br><br><br>\$64,052             | Fecha d<br>pago<br>                                                         | Observaciones                | A<br>A<br>A<br>A<br>A<br>A<br>A<br>A                             | Comentari<br> | 10<br>5<br>5<br>5             |
| riodo<br>05-1<br>05-3<br>06-1<br>06-3<br>07-1<br>07-3                 | Secuencia<br>57899<br>70350<br>18885<br>134163<br>2374<br>40501                   | Matricula<br>\$57,280<br>\$61,038<br>\$65,280<br>\$55,275<br>\$62,447                         | Seguro<br>\$5,050<br>\$5,300<br>\$5,300<br>\$5,300<br>\$5,300                       | Carnet<br>\$0<br>\$0<br>\$0<br>\$0<br>\$0<br>\$0<br>\$0<br>\$0               | Sistematización<br>S0<br>S0<br>S0<br>S0<br>S0<br>S0                   | Valor<br>ordinario           \$62,330           \$66,088           \$66,338           \$70,580           \$64,052           \$67,747                    | Fecha<br>ordinaria             | Valor<br>extraordinario<br>\$73,786<br>\$78,296<br>\$78,546<br>\$78,546<br>\$83,636<br>\$75,802<br>\$80,236             | Fecha<br>extraordinaria<br><br><br><br> | Cuota<br>1<br>1<br>1<br>1<br>1<br>1<br>1<br>1                     | Pago<br>NO<br>Registrar<br>pago<br>NO<br>Registrar<br>pago<br>NO<br>Registrar<br>pago<br>SI<br>SI                                                    | Velor<br>pagedo<br><br><br><br><br>\$64,052<br>     | Fecha         d                                                   26/1/2007 | Observaciones                | Estado del<br>recibo del<br>A<br>A<br>A<br>A<br>A<br>A<br>I      | Comentari<br> | 60 5<br>5<br>5<br>5<br>5<br>5 |
| riodo<br>05-1<br>05-3<br>06-1<br>06-3<br>07-1<br>07-3                 | Secuencia<br>57899<br>70350<br>18885<br>134163<br>2374<br>40501<br>45545          | Matricula<br>\$57,280<br>\$61,038<br>\$65,280<br>\$55,752<br>\$62,447<br>\$62,447             | Seguro<br>\$5,050<br>\$5,050<br>\$5,300<br>\$5,300<br>\$5,300<br>\$5,300            | Carnet<br>\$0<br>\$0<br>\$0<br>\$0<br>\$0<br>\$0<br>\$0<br>\$0<br>\$0        | Sistematización<br>S0<br>S0<br>S0<br>S0<br>S0<br>S0<br>S0             | Valor           \$62,330           \$66,088           \$66,338           \$70,580           \$64,052           \$67,747                                 | Fecha<br>ordinaria             | Valor<br>extraordinario<br>\$73,786<br>\$78,296<br>\$78,546<br>\$83,636<br>\$83,636<br>\$80,236<br>\$80,236             | Fecha<br>estraordinaria                 | Cueta<br>1<br>1<br>1<br>1<br>1<br>1<br>1<br>1<br>1                | Pago<br>NO<br>Registrar<br>pago<br>NO<br>Registrar<br>pago<br>NO<br>Registrar<br>pago<br>SI<br>NO<br>NO<br>Registrar                                 | Vetor<br>pagado<br><br><br><br>\$64,052<br><br>     | Fecha         d                       26/L/2007                             | Observaciones                | Estado del<br>recibo del<br>A<br>A<br>A<br>A<br>I<br>I<br>A      | Comentari<br> | F F                           |
| riodo<br>05-1<br>05-3<br>06-1<br>07-1<br>07-3<br>07-3<br>07-3<br>08-1 | Secuencia<br>57899<br>70350<br>18885<br>134163<br>2374<br>40501<br>45545<br>29694 | Matricula<br>\$57,280<br>\$61,038<br>\$65,280<br>\$55,752<br>\$62,447<br>\$62,447<br>\$69,386 | Seguro<br>\$5,050<br>\$5,300<br>\$5,300<br>\$5,300<br>\$5,300<br>\$5,300<br>\$5,300 | Carnet<br>\$0<br>\$0<br>\$0<br>\$0<br>\$0<br>\$0<br>\$0<br>\$0<br>\$0<br>\$0 | Sistematización<br>S0<br>S0<br>S0<br>S0<br>S0<br>S0<br>S0<br>S0<br>S0 | Valor<br>erdinario           \$62,330           \$66,088           \$66,338           \$70,580           \$64,052           \$67,747           \$54,686 | Fecha<br>ordinaria<br>         | Valor<br>extraordinario<br>\$73,786<br>\$78,296<br>\$78,546<br>\$83,636<br>\$75,802<br>\$80,236<br>\$80,236<br>\$80,236 | Fecha<br>extraordinaria                 | Cuote<br>1<br>1<br>1<br>1<br>1<br>1<br>1<br>1<br>1<br>1<br>1<br>1 | Page<br>NO<br>Registrar<br>pago<br>NO<br>Registrar<br>pago<br>SI<br>SI<br>NO<br>Registrar<br>pago<br>SI<br>NO<br>NO<br>Registrar<br>pago<br>NO<br>NO | Valor<br>pagado<br><br><br><br>\$64,052<br><br><br> | Fecha         d                       26/L/2007                             | Observaciones  Observaciones | Estado del<br>recibo del<br>A<br>A<br>A<br>A<br>A<br>I<br>I<br>I | Comentari<br> | F<br>F<br>F<br>F              |

Imagen 6.

| Me                       | INSTRUCTIVO PARA REALIZAR EL MARCADO DE<br>RECIBOS DE PAGO - ACADÉMICA | Código:              | 0               |
|--------------------------|------------------------------------------------------------------------|----------------------|-----------------|
| 10 A 5<br>- 0/1          | Macroproceso: Gestión de Recursos<br>Financieros                       | Versión: 01          | OFICINA ASESORA |
| PRANCESCO IOSÉ DE CALDAS | Proceso: Recaudo ICETEX                                                | Fecha de Aprobación: | DE SISTEMAS     |

A continuación aparecerá una ventana donde tendrá que ingresar la información relacionada al marcado del recibo. (Imagen 7)

|                | Asistente Contabilidad -    | Contratista <del>-</del> | Reportes <del>-</del> | Comunidad       | UD - Software Licenciado -                             | ê 😣                        |
|----------------|-----------------------------|--------------------------|-----------------------|-----------------|--------------------------------------------------------|----------------------------|
| Para marcar co | mo pago el recibo con secue | encia, año :             | 2005 del estudia      | ante con código | o se requiere diligenciar los siguiente datos pertenec | iente al detalle del pago: |
|                |                             |                          |                       | Comentario:     |                                                        |                            |
|                | E                           | Entidad financiera       | por la cual se re     | alizó el pago:  | Seleccione una entidad                                 |                            |
|                |                             |                          | Valor del pa          | ago realizado:  |                                                        |                            |
|                |                             |                          | Fe                    | cha del pago:   | dd/mm/aaaa                                             |                            |
|                |                             |                          |                       | Guardar         | Cancelar                                               |                            |
|                |                             |                          |                       | Ima             | agen 7.                                                |                            |

Los campos que tendrá que diligenciar son:

- Comentario: En esta casilla sólo podrá registrar 250 caracteres y no podrá utilizar &, pues esta le generará error a la hora de registrar la información.
- Entidad financiera por la cual realizó el pago: Elija la entidad del listado desplegable.

*Nota:* En caso de que la entidad financiera no se encuentre en dicho listado, remita los siguientes datos a la Oficina Asesora de Sistemas: Nombre, Nit, dirección, teléfono, correo y página web.

- Valor del pago realizado: Ingrese el valor sin puntos, comas, comillas o signo pesos.
- Fecha de pago: Aquí podrá ingresarla manualmente o a través de un calendario.

*Nota:* El aplicativo no realiza la validación de los datos ingresados, por lo que es importante que tenga en cuenta que es completa responsabilidad del usuario verificar los datos que se registran en el sistema.

Cuando haya ingresado la información, haga clic en "Guardar". Enseguida aparecerá un aviso donde tendrá que confirmar la acción. (Imagen 8)

| Asistente Contabilidad -           | Contratista -      | Reportes -            | Comunidad UD -                          | Software Licenciado -                                     | . 🌲 🙆 |
|------------------------------------|--------------------|-----------------------|-----------------------------------------|-----------------------------------------------------------|-------|
|                                    |                    |                       |                                         |                                                           |       |
| Esta a <mark>punto de reg</mark> i | istrar el pago del | recibo con seci<br>Es | uencia del año<br>ta seguro que desea o | 2005 perteneciente al estudiante con código<br>continuar? |       |
| <b>V</b>                           |                    |                       |                                         | *                                                         |       |
| <u>Si</u>                          |                    |                       |                                         | No                                                        |       |
|                                    |                    |                       | Image                                   | n 8.                                                      |       |

Al hacer clic en "Si", el aplicativo confirmará el registro del pago. (Imagen 9) En caso de hacer clic en "No", el aplicativo lo regresará al formulario de registro del pago.

|                         | INSTRUCTIVO PARA REALIZAR EL MARCADO DE<br>RECIBOS DE PAGO - ACADÉMICA | Código:              | 0               |  |  |
|-------------------------|------------------------------------------------------------------------|----------------------|-----------------|--|--|
|                         | Macroproceso: Gestión de Recursos<br>Financieros                       | Versión: 01          | OFICINA ASESORA |  |  |
| PRANCECO IOSE DE CALDAS | Proceso: Recaudo ICETEX                                                | Fecha de Aprobación: | DE SISTEMAS     |  |  |

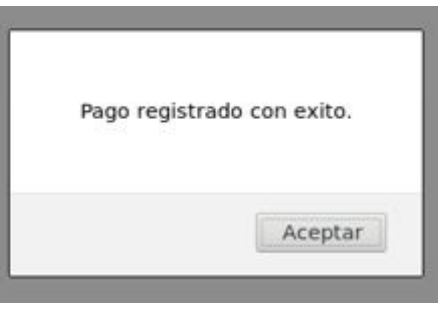

Imagen 9.

Ahora, de vuelta al histórico de recibos de pago, podrá ver que el cambio de estado se aplicó. (Imagen 10)

| lostrar | 10 ~      | registros Bu: |         |        |                 |                    |                    |                         |                         |       |                         |              |               |               | car:                    |                                                 |               |
|---------|-----------|---------------|---------|--------|-----------------|--------------------|--------------------|-------------------------|-------------------------|-------|-------------------------|--------------|---------------|---------------|-------------------------|-------------------------------------------------|---------------|
| Periodo | Secuencia | Matricula     | Seguro  | Carnet | Sistematización | Valor<br>ordinario | Fecha<br>ordinaria | Valor<br>extraordinario | Fecha<br>extraordinaria | Cuota | Pago                    | Valor pagado | Fecha de pago | Observaciones | Estado<br>del<br>recibo | Comentario                                      |               |
| 2005-1  | 57899     | \$57,280      | \$5,050 | \$0    | \$0             | <b>\$</b> 62,330   | Ξ.                 | \$73,786                | 2                       | 1     | si                      | \$1,597,853  | 12/11/2019    | 2             | A                       | esto es una<br>prueba -<br>Usuario:<br>51014357 | Ver<br>Recibo |
| 005-3   | 70350     | \$61,038      | \$5,050 | \$0    | \$0             | \$66,088           | 1                  | \$78,296                | -                       | 1     | NO<br>Registrar<br>pago | Т            | -             | - 8           | A                       |                                                 | Ver<br>Recibo |
| 2006-1  | 18885     | \$61,038      | \$5,300 | \$0    | \$0             | \$66,338           | -                  | \$78,546                | -                       | 1     | NO<br>Registrar<br>pago | 4            | -             | +             | A                       | +                                               | Ver<br>Recibo |
| 006-3   | 134163    | \$65,280      | \$5,300 | \$0    | \$0             | \$70,580           |                    | \$83,636                | -                       | 1     | NO<br>Registrar<br>pago |              | -             | +             | A                       | -                                               | Ver<br>Recibo |
| 007-1   | 2374      | \$58,752      | \$5,300 | \$0    | \$0             | \$64,052           | -                  | \$75,802                | -                       | 1     | SI                      | \$64,052     | 26/1/2007     | -             | Α                       | -                                               | Ver<br>Recibo |
| 007-3   | 40501     | \$62,447      | \$5,300 | \$0    | \$0             | \$67,747           | -                  | \$80,236                |                         | 1     | NO                      |              |               | *             | 1                       | -                                               |               |
| 007-3   | 45545     | \$62,447      | \$5,300 | \$0    | \$0             | \$67,747           | 1                  | \$80,236                | -                       | 1     | NO<br>Registrar<br>pago |              | -             | 73            | A                       | -                                               | Ver<br>Recibo |
| 008-1   | 29694     | \$69,386      | \$5,300 | \$0    | \$0             | \$74,686           | -                  | \$88,563                |                         | 1     | NO                      |              | -             | -             | 1                       |                                                 |               |
| 008-1   | 31854     | \$69,386      | \$5,300 | \$0    | \$0             | \$74,686           | -                  | \$88,563                | -                       | 1     | NO<br>Registrar<br>pago | -            |               | ÷.            | А                       | -                                               | Ver<br>Recibo |

Mostrando desde 1 hasta 9 de 9 registros

Imagen 10.